# Victoria5.23 机械硬盘检测工具

1 使用方法

1.1 下载完成后不要在压缩包内运行软件直接使用,先解压;

1.2 如果软件无法正常打开,请右键使用管理员模式运行。

1.3 为确保检测结果准确,运行 Victoria 检测前请确保电脑满足以下要求:

- (1) 关掉所有后台运行的软件,避免造成干扰。
- (2) 关闭电脑自动睡眠/休眠。
- (3) 尽可能不要拖动 Victoria 窗口。
- (4) 有条件最好在 pe 下进行扫盘。
- (5) 扫盘过程中请务必保证供电稳定、散热良好。

1.4 使用硬盘盒链接的情况下建议选择 5.2.3 版本。

群友做的分享链接,可以自行下载:

https://www.lanzoub.com/b01kypvna 密码:avsi

https://cowtransfer.com/s/62a520fe75c041 点击链接查看 [ Victoria5.23.zip ],或访问奶牛快

传 cowtransfer.com 输入传输口令 go7s0f 查看

2 打开 Victoria.exe

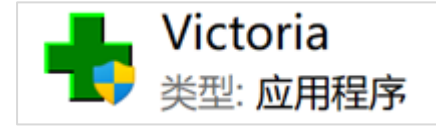

#### 3将语言修改为英文

3.1 在上方菜单栏选中语言。

| + Victor | ia 5.37 HDD/SS | D   Device 1 |            |       |          |           | -           | o x    |
|----------|----------------|--------------|------------|-------|----------|-----------|-------------|--------|
| 菜单       | 服务动作           | 透實           | 设置         |       |          | 報助        | 3           | 时查看很中区 |
| H        | IKSEMI MD202   | فسيناه       | SN: ****** | +     | Fw: 1.00 | 97677316  | 68 LBA (500 | ) GB)  |
|          |                | 1            | -          |       |          |           |             | ×      |
| 驱动器信息    | S.M.A.R.T      | 智能日志         | 测试 / 维纶    | 磁盘编辑器 |          |           | 暂停          | 全部中断   |
|          | SCSI           | 8动器通行证       |            |       | N9 大小    | 注释/ 单击以剧新 |             | () API |

#### 3.2 将语言修改为 English。

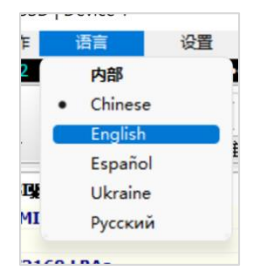

3.3 修改为英文是为了保证稳定性

#### 4修改设置

4.1 上方菜单栏选中 Settings(即设置)。

| 🛉 Vict                 | oria 5.37 HDD/SSI | D   Device 1 |               |             |          |          |
|------------------------|-------------------|--------------|---------------|-------------|----------|----------|
| Menu                   | Service           | Actions      | Language      | Sett        | tings    | Help     |
|                        | HIKSEMI MD202     |              | SN: ••••••    | +           | Fw: 1.00 | 97677316 |
| <b>i</b><br>Drive Info | S.M.A.R.T         | SMART Logs   | Test & Repair | Disk Editor |          |          |

#### 4.2 选中 Tests options (即测试选项)。

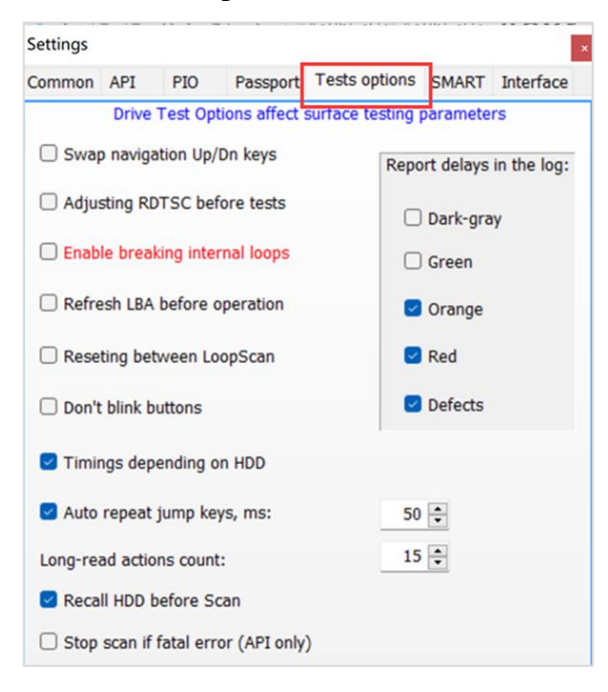

4.3 将"Enable breaking internal loops"(即启用断开的内部循环)、"Dark-gray"(即深 灰色)、"Green"(即绿色)三项选中,其他选项保持默认,然后点右上角红叉即保存。 (深灰可以不勾选,关注绿块及以下即可)

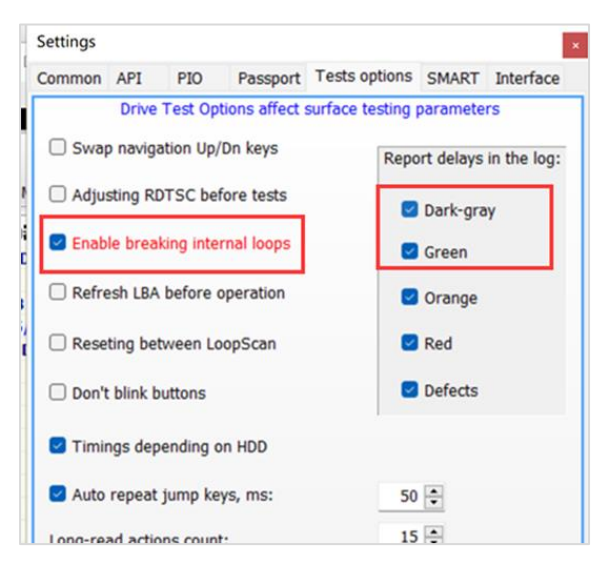

4.4 (可选项)使用 5.2.3 版本可以选择将 Grid 打勾,会显示为网格模式,测试结果是曲线一样的,只是形式上和 5.3.X 版本统一了。

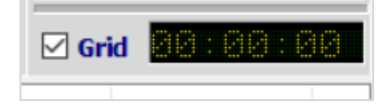

4.5sas 扫描设置

如果要扫描 sas, 就要勾选这里

选中设置,选择 API,将第五个选项(R/O handler for compatibility on Windows 10. Don't check itunnecessarily!)勾选,然后重启 victoria 就可以扫描了

| Settings     |                           |               |               |                    |            | x         |   |
|--------------|---------------------------|---------------|---------------|--------------------|------------|-----------|---|
| Common       | API                       | PIO           | Passport      | Tests options      | SMART      | Interface |   |
| ⊡ USE        | 3 Auto Del                | ect           |               |                    |            |           |   |
| 🗌 Dor        | l't reset s               | ettings       | when upda     | ting the device I  | ist        |           |   |
| U Vie        | wing logic                | al drive      | letters in a  | a list of physical | drives     |           |   |
| ⊡ old        | USB/SAT                   | L mode        | (12-bytes)    | )                  |            |           |   |
| ⊠ R/C<br>unn | ) handler i<br>ecessarily | for com<br>/! | patibility or | n Windows 10. (    | Don't cheo | ck it     |   |
| 🗹 Use        | SCT Ext                   | comma         | nds (API &    | PIO)               |            |           | ' |
| 🗌 Dor        | 't reques                 | ATA-r         | egisters via  | USB bridge         |            |           |   |
|              | A Register                | Indicat       | ors on API    | mode (not reco     | mmende     | d)        |   |
| Use disa     | SCT-con<br>abling MBF     | nmands<br>R)  | for remap     | (Remap will wo     | ork withou | ıt        |   |
|              |                           |               |               |                    |            |           |   |
|              |                           |               |               |                    |            |           |   |
|              |                           |               |               |                    |            |           |   |
|              |                           |               |               |                    |            |           |   |
|              |                           |               | 10700400      |                    |            |           |   |

## 5选择需要检测的硬盘

5.1 回到主界面,点击"Drive Info"(即驱动器信息)。

| i          | iii 😥                | -             | 5177180<br>110011 |    |        |                         | п     |
|------------|----------------------|---------------|-------------------|----|--------|-------------------------|-------|
| Drive Info | S.M.A.R.T SMART Logs | Test & Repair | Disk Editor       |    |        |                         | Pause |
|            | SCSI Drive passport  |               |                   | N9 | Size   | Note / click to refresh |       |
| Model:     | HIKSEMI MD202        |               |                   | 0  | 251 GB | APPLE SSD SM0256G       |       |
| Firmware   | 1.00                 |               |                   | 1  | 500 GB | HIKSEMI MD202           |       |
| Capacity   | 976773168 LBAs       |               | 500 GB            | 2  | 0 kb   | No media                |       |
| CHS:       | 60801/255/63         |               | 500 GB            | C: | 500 GB | Hard Drive Volume       |       |
| Features   | Non ATA, HDD         |               |                   | Y: | 9223   | Network drive           |       |

# 5.2 右侧点击选中需要检测的硬盘,确认硬盘容量和型号。

|            |           |                |               |             | _  |        |                         |       |
|------------|-----------|----------------|---------------|-------------|----|--------|-------------------------|-------|
| 1          | 10        |                | -             |             |    |        |                         |       |
| Drive Info | S.M.A.R.T | SMART Logs     | Test & Repair | Disk Editor |    |        |                         | Pause |
|            | SCSI      | Drive passport | t             |             | N9 | Size   | Note / click to refresh |       |
| Model:     | HIKSEMI   | MD202          |               |             | 0  | 251 68 | ADDLE CED CMODECC       |       |
| Firmware   | 1.00      |                |               |             | 1  | 500 GB | HIKSEMI MD202           |       |
| Capacity   | 9767731   | 168 LBAs       |               | 500 GB      | 2  | U KD   | No media                |       |
| CHS:       | 60801/2   | 255/63         |               | 500 GB      | C: | 500 GB | Hard Drive Volume       |       |
| Features   | Non ATA   | HDD            |               |             | Y: | 9223   | Network drive           |       |
| A          |           | 22 M 100       |               |             |    |        |                         |       |

### 6 检测

6.1 主界面点击"Test & Repair"(即测试/维修;绿色医疗箱图标)。

| Menu       | Service     | Actions    | Language      | e Setti                   |
|------------|-------------|------------|---------------|---------------------------|
| HD         | KSEMI MD202 |            | SN: ••••••    | +                         |
| i          | 100         |            | ( <b>∓</b> )  | 010110<br>110011<br>10000 |
| Drive Info | S.M.A.R.T   | SMART Logs | Test & Repair | Disk Editor               |

### 6.2 点击"Scan"即可开始扫描。

| Menu       | Service       | Actions    | Language      | s Se        | ttings |                                              | He           | lp                                       | Vie Vie                 | w But | fer Live   |
|------------|---------------|------------|---------------|-------------|--------|----------------------------------------------|--------------|------------------------------------------|-------------------------|-------|------------|
| HIN        | SEMI MD202    |            | SN:           | +           |        | Fw: 1.00                                     | 9            | 76773168                                 | LBA (500                | 0 G8) |            |
| Drive Info | S.M.A.R.T     | SMART Logs | Test & Repair | Disk Editor |        |                                              |              |                                          | II<br>Pause             | 5     | Break A    |
|            |               |            |               |             | I.     | [End time ] [Star<br>12:00 ‡ 0<br>Timer 0    | tLBA] CURÍ O | [End LBA]<br>976773                      | CUR MAD<br>167          |       | API<br>PIO |
|            |               |            |               |             | ſ      | Scan 👻                                       |              | ock size ] 2(<br>Ao ] 2<br>neout.ms ] 1( | 048 ~<br>0000 ~         |       | Sleep      |
|            |               |            |               |             | ł      | s[] o                                        | C Er         | d of test                                | ) %                     | 1     | Recall     |
|            |               |            |               |             |        | 20 0<br>50 0                                 | DDD          | (API) 0                                  | Verify<br>Read<br>Write |       |            |
|            |               |            |               |             |        | 200 <mark>-</mark> 0<br>600 <mark>-</mark> 0 |              |                                          | <u>1 114</u>            | C     |            |
|            |               |            |               |             |        | > <b>0</b>                                   | O Rem        | ap O Ref                                 | resh                    |       | Passp      |
| 1.25.15    | Fastat        |            |               |             | -      |                                              | Gna          | and and                                  |                         |       |            |
| 1:20:10    | Get drive pas | sport OK   |               |             |        |                                              |              |                                          |                         |       | Soun       |

6.3 检测标准参考块的颜色,三种灰色一般认为良好,绿块及以下需要重点关注, 右侧会显示速度、检测进程百分比、预计剩余时间。

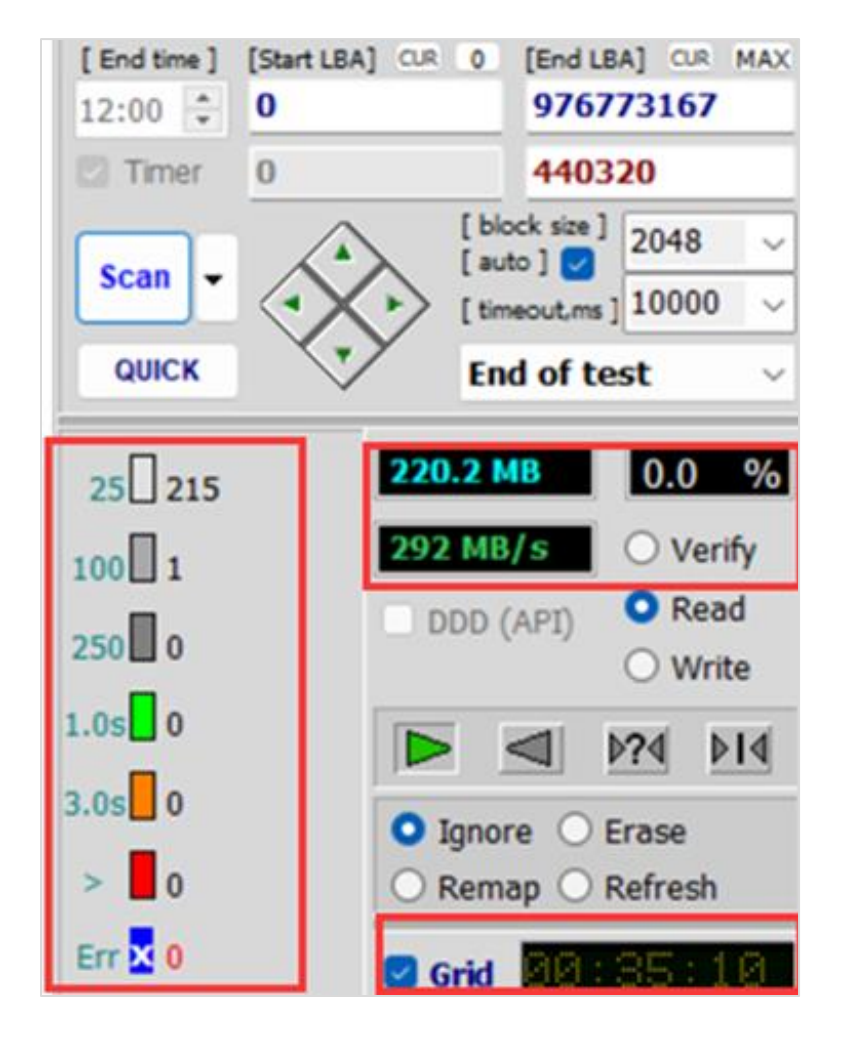

6.4 如何查看深灰色/绿块/橙色块/坏块?

具体可见 log 日志中(即 victoria 软件下方日志处,会以红色字体显示) 【Block start at xxx=xxx ms】(翻译过来就是【某个块的延迟为 xxx ms】) 深灰块为 100ms—250ms 之间,一般不管,大概率是扫盘过程中受到其他软件干扰。 绿块为 250ms—1000ms 之间,大概率是扫盘过程中受到其他软件干扰,建议复扫。 具体来说,【Block start at xxx(就是那个块)=xxx ms(对应块的不同颜色)】, 深灰色和绿色会提示但没有 warning,一般不用管深灰色;橙色及以上都会提示并 有【Warning】,根据【xxx ms】查询具体是哪些块的延迟较高,看【xxx ms】找到 对应块。

| _   | Service    | Actions    | Language           | Setti       | ngs                        | Help                            | View              | Buffer Live |
|-----|------------|------------|--------------------|-------------|----------------------------|---------------------------------|-------------------|-------------|
| 100 | 0NM001G-2K | 103        | SN.                | X           | Fwt SN03                   | 273447649                       | 28 LBA (14.0      | 118)        |
| 2   | S.M.A.R.T  | SMART Logs | +<br>Test & Repair | Disk Editor | k                          |                                 | Pause             | Break All   |
|     |            |            |                    |             | [End time] [Sta<br>12:00 0 | rt LBA] Q.R 0 [End LB/<br>27344 | A] CUR MAX        | API         |
|     |            |            |                    |             | Timer 0                    | 27344                           | 764927            |             |
|     |            |            |                    |             | Scan -                     | [auto]                          | 2048 ~<br>10000 ~ | Sleep       |
|     |            |            |                    |             | QUICK                      | End of te                       | st ~              | Recall      |
|     |            |            |                    |             | 25 1335116                 | 2 14.00 TB                      | 100 %             |             |
|     |            |            |                    |             | 250 15                     | DDD (API)                       | O Read            |             |
|     |            |            |                    |             | 1.05 1                     |                                 | Write             |             |
|     |            |            |                    |             | 3.0s 0                     | O Ignore O E                    | rase              |             |
|     |            |            |                    |             | > 0                        | O Remap O R                     | efresh            | Passp       |
|     |            |            |                    |             | Err 🗙 0                    | 🖬 Grid 🔡 🕄                      | 30:00             |             |

上图为深灰块, block at xx =156ms, 在 100-250ms 之间, 以供参考。

|                                                                                                    |                                             |                                                                                               |                                         | Scan -                                                                                                    |
|----------------------------------------------------------------------------------------------------|---------------------------------------------|-----------------------------------------------------------------------------------------------|-----------------------------------------|----------------------------------------------------------------------------------------------------|
|                                                                                                    |                                             |                                                                                               |                                         | QUICK                                                                                                    |
|                                                                                                    |                                             |                                                                                               |                                         | 25 3811134                                                                                                    |
|                                                                                                    |                                             |                                                                                               |                                         | 100 4177                                                                                                    |
|                                                                                                    |                                             |                                                                                               |                                         | 250 137                                                                                                    |
|                                                                                                    |                                             |                                                                                               |                                         | 1.0s 1                                                                                                    |
|                                                                                                    |                                             |                                                                                               |                                         | 3.0s 0                                                                                                    |
|                                                                                                    |                                             |                                                                                               |                                         | > 0                                                                                                    |
|                                                                                                    |                                             |                                                                                               | ~                                       | Err 🗙 🛛                                                                                                    |
| 00:52:28                                                                                                    | Recallibration OK<br>Starting Reading, LBA= | . 7814037167                                                                                  |                                         |                                                                                                    |
| 00:55:20                                                                                                    | Block start at 63023104                     | (32 CB) - 875                                                                                 | ott, sequentia                          | al access, timeout 10000                                                                                                    |
| 01:25:25                                                                                                    | Block start at 74615008                     | Select ALL S                                                                                  | lings                                   |                                                                                                    |
| - Constant of the owner of the owner owner owner |                                             | -                                                                                             |                                         | A CONTRACT OF A CONTRACT OF A  |
|                                                                                                    |                                             | Copy selecte                                                                                  | dtext                                   | No. In case of the second second seco |
|                                                                                                    |                                             | Copy selecte                                                                                  | d text<br>3023104                       |                                                                                                    |
|                                                                                                    |                                             | Copy selecte<br>Copy value: (<br>Save log to fil                                              | d text<br>33023104<br>e                 |                                                                                                    |
|                                                                                                    |                                             | Copy selecte<br>Copy value: (<br>Save log to fil<br>Clear Log                                 | d text<br>33023104<br>e                 |                                                                                                    |
|                                                                                                    |                                             | Copy selecte<br>Copy value: (<br>Save log to fil<br>Clear Log<br>Set 63023104                 | a text<br>33023104<br>e<br>as Start LBA |                                                                                                    |
|                                                                                                    |                                             | Copy selecte<br>Copy value: (<br>Save log to fil<br>Clear Log<br>Set 63023104<br>Set 63023104 | d text<br>33023104<br>e<br>as Start LBA |                                                                                                    |

上图为绿块, block at xx =875ms, 在 250-1000ms 之间, 以供参考。

6.5 如何对块进行复扫

6.5.1 检测完成后如果对结果不满意可以对块进行复扫,上一步中有提示的块,输入 到上面的[Start LBA](即起始块)和[End LBA](即结束块)里重新扫描,也可以前后 加一些块。

6.5.2 复扫演示

下面简单演示下,盘不一样没法演示具体的块,原理是一样的,仅供参考。

| 000NM001G-2KJ103 SN                         | x Fw: SN03                                       | 27344764928 LBA (14.0 TB)                                              |        |
|---------------------------------------------|--------------------------------------------------|------------------------------------------------------------------------|--------|
| o S.M.A.R.T SMART Logs Test & Repair Disk E | tor k                                            | II Pause Brea                                                          | k All  |
|                                             | [End time] [Start LBA] Q.R<br>12:00 0<br>Timor 0 | 0 [End LBA] CUR MAX AJ<br>27344764927 P]                               | ข<br>0 |
|                                             |                                                  | [block size]<br>[auto] 2048 ~<br>[timeout.ms] 10000 ~<br>End of test ~ | ер     |
|                                             | 25 13351162 14.<br>100 759 11<br>250 15          | 00 TB 100 %<br>8 MB/s Verify<br>0DD (API) • Read<br>• Write            | all    |
|                                             | 1.0s 1<br>3.0s 0<br>> 0                          | Ignore O Erase<br>Remap O Refresh                                      | sn     |
|                                             | Err 🔽 0                                          | Grid 20100.00                                                          | sμ     |

比如看 log 里面,我想对 block at 24785801216 进行复扫,那就在上面的[Start LBA] 和[End LBA]那里重新扫描,也可以前后加一些块(建议前后至少加减一万个块左右)。比如[Start LBA]里填 24785100000, [End LBA]里填 24785880000, 然后点击 Scan。

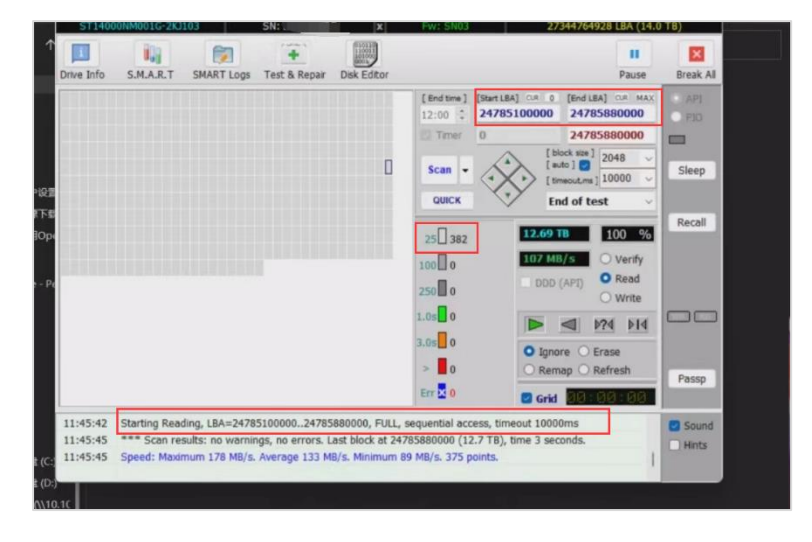

6.6 检测完成。

浅灰色、灰色、深灰色一般即认为没有坏道,绿块可能是扫盘过程中有干扰导致的, 不一定完全等于坏道,建议确保扫盘环境无干扰后复扫检查试试,红块或者错误块 基本可以认为这块盘有问题